Navigation system

Touch the **TMC** button on the Navigation menu to access the TMC menu.

TMC events ahead, on route, can be displayed by touching the **Events ahead** soft key. TMC can be set to display on the map for all events, for major events or can be switched off. During route calculation, avoiding events is set to **ON** by default.

## **RDS-TMC DISPLAY**

When a TMC signal is received, the icon in the top left of the screen will appear green. If a TMC signal is not being received, the icon will be shown with a bar through it.

The system will inform the driver of any roadworks, narrow road, contraflow, accidents, slippery road, diversion, information, parking information, congestion, or other hazard.

The driver is informed of a traffic event as follows:

- An arrow is shown on the map at the location of the event.
- Text can be displayed showing the details of each occurrence. This can be selected by scrolling the map to an event and pressing the **i** icon.
- Dynamic route guidance, displayed on top of the screen, informs about the successful calculation of an alternative route, avoiding the event on the current route. Press **Info** for further options.
- Traffic event list shows all events, sorted by road name/distance, along your actual route. The information regarding the hold-up is maintained and updated, even if the vehicle crosses into another country.

## **RDS-TMC ICONS**

Any traffic event (broadcast on TMC) in your area, will be displayed as an arrow on the map.

In case of lost reception, this data is stored in the system for up to 15 minutes.

The colour of the TMC icon changes, in order to show the type and priority of a TMC event. The background colour of the icon returns to normal when there is no longer an event or hold-up, or if any re-route instructions are calculated.

The TMC event icons appear on the navigation map display to indicate the location and nature of a TMC event.

TMC event icons will appear on the map, even if the event does not occur on your route.

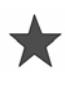

Incident (Red star).

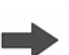

Moving tailback ahead (Red arrow).

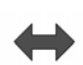

Moving traffic queue, both lanes (Red double arrow).

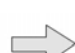

Slow Traffic Ahead (Yellow arrow).

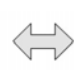

Slow Traffic Both Carriageways (Yellow double arrow).

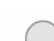

Information (Yellow circle).

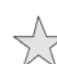

Incident (Yellow star).

**Note:** Single arrow icons indicate that the traffic event affects traffic travelling in the direction of the arrow. Double arrows indicate that both directions are affected.

If the map is scrolled to any of the above events, further details are available and are indicated as one of the following icons: